# Térinformatika és geostatisztika 1-2

Precíziós agrárgazdálkodási szakmérnök/szakember szakirányú továbbképzési szak

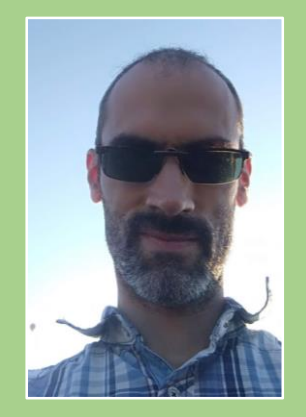

Dr. Tobak Zalán egyetemi adjunktus SZTE TTIK Természeti Földrajzi és Geoinformatikai Tanszék

# QGIS gyakorlatok

4.FEJEZET / 120 PERC

Jelen tananyag a Szegedi Tudományegyetemen készült az Európai Unió támogatásával.

Projekt azonosító: EFOP-3.4.3-16-2016-00014

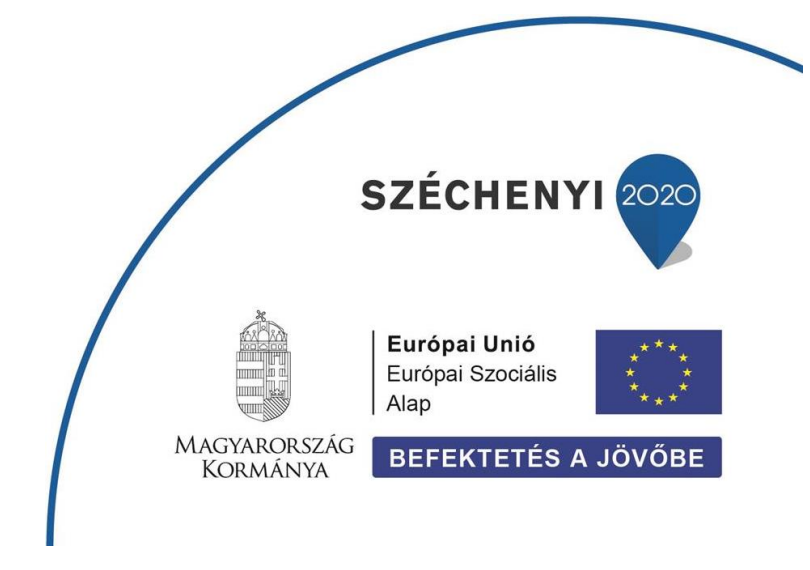

### 4. Fejezet

## Leválogatás az attribútum táblában tárolt adatok alapján, az Elemek kiválasztása kifejezéssel eszköz használata

#### Tartalom

| Az Elemek kiválasztása kifejezéssel eszköz használata | 2 |
|-------------------------------------------------------|---|
| Kijelölt objektumok mentése shape formátumba          | 6 |
| Ellenőrző kérdések                                    | 7 |
| Kapcsolódó videóleckék                                | 7 |

- 1. Hozzunk létre egy új mappát a saját (*qgis*) mappánkon belül **4\_gyakorlat** néven! Ebbe fogjuk tárolni a gyakorlaton felhasznált és előállított állományokat.
- Hozzunk létre egy új QGIS projektet, majd mentsük el 4\_gyakorlat néven a saját könyvtárunkba! A feladat megoldása során mentsük rendszeresen a projektet a Projekt → Mentés paranccsal.
- 3. A feladatokhoz a *EUROPE\cities* és a *WORLD\Country* réteget fogjuk használni, ezért ezeket adjuk is hozzá a térképünkhöz!
- 4. Nyissuk meg a *cities* réteg attribútum tábláját!

#### Feladat (1)

- A) Milyen mezőket tartalmaz az adattábla?B) Mit gondolsz, milyen információkat tartalmaznak az egyes mezők?
- 5. Zárjuk be az attribútum táblát és folytassuk a munkát a térkép ablakban!

#### AZ ELEMEK KIVÁLASZTÁSA KIFEJEZÉSSEL ESZKÖZ HASZNÁLATA (ATTRIBÚTUM ÉRTÉKEK SZERINTI KIJELÖLÉS)

Az **Elemek kiválasztása kifejezéssel** eszközzel válogassuk le / jelöljük ki / szelektáljuk (ezeket a kifejezéseket szinonimaként használhatjuk) azokat az *európai városokat*, amelyek *Franciaországban* (*France*) találhatók!

Az Elemek kiválasztása kifejezéssel eszköz a QGIS fő ablakának Attribútumok eszköztáráról és az adott réteg attribútum táblájából is indítható <sup>E</sup>. Előbbi esetben bizonyosodjunk meg róla, hogy az eszköz indítását megelőzően aktívvá tettük azt a réteget, amelyen a szeelkciót szeretnénk végrehajtani.

1. A *cities* réteg legyen az *aktív*, majd indítsuk el az *Elemek kiválasztása kifejezéssel* eszközt az *Attribútumok eszköztár*ról vagy a *cities* attribútum táblából! Megjelenik a *Select by Expepression - cities* ablak, melyben az aktív réteg objektumait jelölhetjük ki megadott feltételek alapján.

- 2. Építsük fel a szelekciós feltételt az alábbiak szerint:
  - először kattintsunk duplán a középső oszlopban a Mezők és értékek lista a CNTRY\_NAME elemére,
  - majd egyszer az egyenlőség (=) jelre a bal felső gombsoron vagy a középső Műveletek listában,
  - jobboldalon ezután töltsük be a lehetséges attribútumokat a Minden egyedi gombbal (előtte bizonyosodjunk meg róla, hogy a középső Mezők és értékek listában a CNTRY\_NAME - en állunk),
  - végül pedig az Mező értékek listából dupla kattintással válasszuk ki a 'France' értéket!
  - láthatjuk, hogy a leválogatás logikai feltétele felépül:

#### "CNTRY\_NAME" = 'France'

Szöveges attribútumok leválogatásánál egyenlőség jel helyett a LIKE szó is használható!

3. Kattintsunk az *Elemek kiválasztása,* majd a *Lezár* gombokra! Láthatjuk, hogy a francia városok ki lettek jelölve térképen és az attribútum táblában egyaránt.

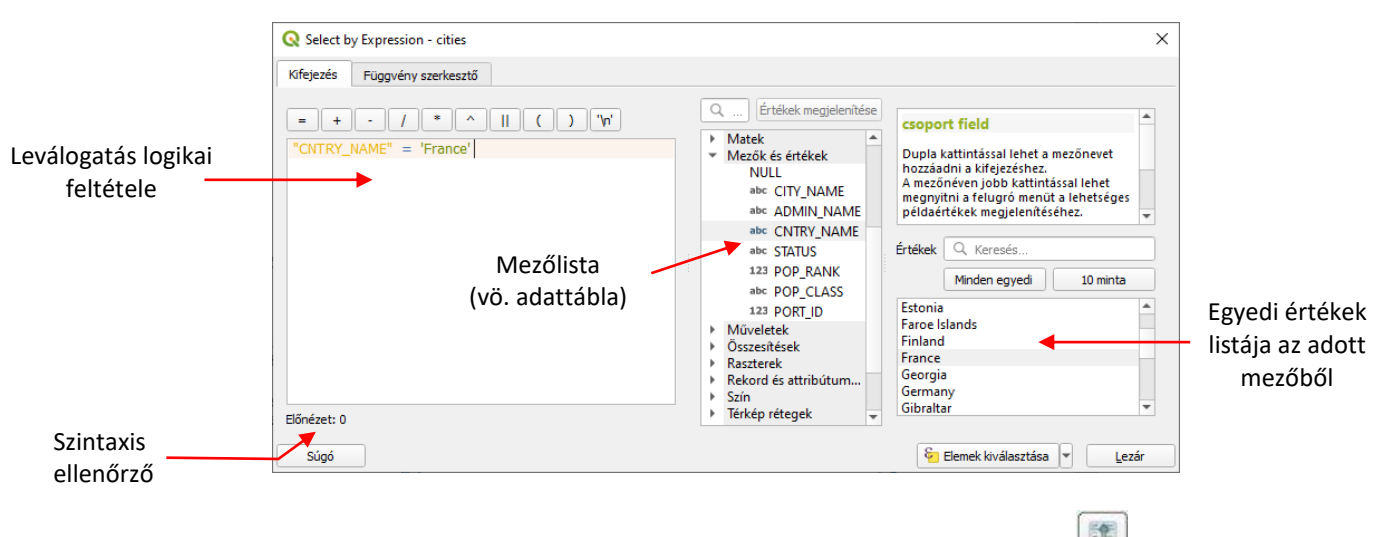

- 4. Az attribútum tábla menüsorában kattintsunk a *Kiválasztás mozgatása felülre* egy gombra, hogy a kijelölt objektumok (francia városok) rekordjait a tábla tetejére rendezzük!
- 5. Az adattábla ablak fejlécén olvassuk le a kijelölt objektumok számát! Láthatjuk, hogy 26 francia város található a *Cities* témában.

cities :: Összes elem: 605, Szűrve: 605, Kiválasztva: 26 ×

#### Feladat (2)

Végezzük el a következő leválogatásokat a **EUROPE \cities** rétegen! Jegyezzük fel, hány objektum felel meg az egyes feltételeknek!

- A) Válogassuk le az összes csehországi ("Czech Republic") várost!
- B) Válogassuk le az összes "National and provincial capital" státuszú (STATUS) várost!

- C) Válogassuk le az összes várost, amelynek *népessége 500000 1000000* fő ([*pop\_class*]) közé esik!
- D) Válogassuk le az összes olyan várost, aminek státusza (STATUS) nem "Provincial capital"! Két módszer is használható! ( != vagy NOT LIKE )
- E) Válogassuk le az összes várost, amelyik "B" betűs tartományban (Admin\_name) található! <sup>©</sup> Használjuk a % jokerkaraktert! A szöveges értékeket mindig ' közé kell tenni! (Segítség: LIKE 'B%' nincs space az idézőjelek között!)

*Tipp:* A leválogatási feltételek megadásakor lehetőleg minél kevesebbet használjuk a billentyűzetet az esetleges elgépelések elkerülése érdekében! A mezőneveket mindig a *Mezők és értékek* listából válasszuk ki, illetve ha konkrét értéket akarunk használni, azokat a *Mező értékek* listából, miután betöltöttük az egyedi értékeket! Így nem kell foglalkoznunk sem a zárójelezéssel, sem az idézőjelekkel!

#### A következőkben összetett feltételek megadását fogjuk gyakorolni.

- 1. Adjuk hozzá a térképünkhöz az USA \CITIES, az USA \COUNTIES és az USA \STATES rétegeket!
- 2. Nézzük meg mindhárom réteg adattábláját! Az egyes oszlopok elnevezése utal azok tartalmára.
- A Elemek kiválasztása kifejezéssel eszköz segítségével válogassuk le azokat az államokat (STATES), amelyek területe (AREA) meghaladja az 50.000 mf<sup>2</sup>-t, lakosságszámuk (POP1990) viszont 1.000.000 fő alatt marad!
  - A STATES réteg legyen az aktív, majd indítsuk el a Elemek kiválasztása kifejezéssel eszközt!
  - Először kattintsunk duplán a Mezők és értékek listában az AREA mezőre, majd gépeljük be a relációjelet (Alt Gr+Y), ezután írjuk be a billentyűzetről a kívánt értéket (50000).
  - Folytassuk a kifejezés felépítését a logikai ÉS angol megfelelőjével: AND, mely megtalálható a Műveletek listában.
  - Majd következik a kifejezés második része: válasszuk a POP1990 mezőt a Mezők és értékek listából, majd kisebb (<) jel (Alt Gr +ĺ), végül a pontos érték (1000000) a billentyűzetről.

A kifejezésünk így fog kinézni:

#### "AREA" > 50000 AND "POP1990" < 1000000

- Kattintsunk az Elemek kiválasztása, majd a Lezár gombokra!
- Az attribútum tábla menüsorában kattintsunk a Kiválasztás mozgatása felülre gombra, hogy a kijelölt objektumok (államok) rekordjait a tábla tetejére rendezzük!
- Nézzük meg az adattáblában a kijelölt objektumok számát! Az összetett feltételnek 5 állam felel meg.
- 4. Nézzük meg a *kijelölt államok* néhány *statisztiká*ját! Mennyi ezen államok átlagos lakosságszáma?

A fenti kérdés megválaszolására a QGIS fő ablak *Vektor* menüpontjában az *Elemző eszközök* almenüből válasszuk az *Alap statisztika a mezőkre* eszközt. Itt nézhetjük meg különböző rétegeink teljes vagy csak szelektált elemeinek, valamely oszlop (attribútum) szerinti statisztikáit.

- Az átlagos lakosságszám meghatározásához tegyük aktívvá ki azt a réteget, melynek valamely adatáról szeretnék statisztikát kapni, jelen esetben a *STATES*-t. Amennyiben az aktuális rétegen van kijelölt objektum, bekapcsolható a Csak a kiválasztott elemek opció, melynek hatására csak a kijelölt objektumokból történik a statisztikák számítása.
- A Mező, amire statisztikát kell számítani legyen a POP1990
- Kattintsunk a *Futtatás* gombra!
- A dialógus ablak Napló fülén megjelenő eredményből kiolvashatjuk, hogy a feltételeknek megfelelő 5 állam népességének átlaga (*MEAN*) kb. 627500 fő.

| Alap statisztika a mezőkre                                                                                                    |   |                                                                                                    |
|----------------------------------------------------------------------------------------------------|---|----------------------------------------------------------------------------------------------------|
| Paraméterek Napló                                                                                                    | • | Alap statisztika a mezőkre                                                                              |
| nput réteg                                                                                                    |   | This algorithm generates basis statistics from th                                                       |
| STATES [EPSG:4269]                                                                                                    | 🦻 | analysis of a values in a field in the attribute ta<br>of a vector layer. Numeric, date, time and strin |
| <ul> <li>Csak a kiválasztott elemek</li> </ul>                                                                                                    |   | fields are supported.                                                                                   |
| lező, amire a statisztikát kell számítani                                                                                                    |   | The statistics returned will depend on the field type.                                                  |
| 123 POP 1999                                                                                                    | * | ciper                                                                                                   |
| tatisztikák                                                                                                    |   | Statistics are generated as an HTML file.                                                               |
| Mentés ideinlenes fáilba]                                                                                                    |   |                                                                                                    |
| A new restance of the second second |   |                                                                                                    |
|                                                                                                    |   |                                                                                                    |
|                                                                                                    |   |                                                                                                    |
|                                                                                                    |   |                                                                                                    |
|                                                                                                    |   |                                                                                                    |
|                                                                                                    |   |                                                                                                    |
|                                                                                                    |   |                                                                                                    |
|                                                                                                    |   |                                                                                                    |
|                                                                                                    |   |                                                                                                    |
|                                                                                                    |   |                                                                                                    |
|                                                                                                    |   |                                                                                                    |
|                                                                                                    |   |                                                                                                    |
|                                                                                                    |   |                                                                                                    |
|                                                                                                    |   |                                                                                                    |
| 0%                                                                                                    |   | Mégser                                                                                                  |

Feladat (3)

A) Mekkora a legnagyobb kijelölt állam területe?

| B) | Mekkora | ezen | államokra | а | népsűrűség | (POP90_SQMI) | szóródása? |
|----|---------|------|-----------|---|------------|--------------|------------|
|----|---------|------|-----------|---|------------|--------------|------------|

- 5. Rendezzük népességük szerint csökkenő/növekvő sorrendbe az USA államait!
  - Kattintsunk az adattábla **POP1990** mezőjére és láthatjuk, hogy az adattábla megváltozik, a rekordok a **POP1990** mező alapján növekvő sorrendbe rendeződnek. Amennyiben újra rákattintunk a **POP1990** mezőre a rekordok népesség szerinti csökkenő sorrendbe rendeződnek. Keressük meg az előző lépésben kijelölt rekordokat! Láthatjuk, hogy az 5 állam közül a legnépesebb Montana.

*Tipp:* Ha csak a kijelölt rekordokat szeretnénk valamely attribútum szerint növekvő vagy csökkenő sorrendbe rendezni, kattintsunk a *Minden elem / Kiválasztott elemek megjelenítése* lehetőségre a bal alsó sarokban.

|                                                                                                    |                                                                                                    |                                                                                                    |                                                                                                    |                                                                                                    |                                                                                                    |                                                                                                    |                                                                                                    |                                                                                                    | - <i>'</i>                                                                                                    |
|----------------------------------------------------------------------------------------------------|----------------------------------------------------------------------------------------------------|----------------------------------------------------------------------------------------------------|----------------------------------------------------------------------------------------------------|----------------------------------------------------------------------------------------------------|----------------------------------------------------------------------------------------------------|----------------------------------------------------------------------------------------------------|----------------------------------------------------------------------------------------------------|----------------------------------------------------------------------------------------------------|----------------------------------------------------------------------------------------------------|
|                                                                                                    |                                                                                                    | 🖹 i 🗞 🗮 💟                                                                                                    | 😼 🝸 🔳 🏘                                                                                                    | P 16 16 🖬                                                                                                    | 1 🖻 🗖 🌒                                                                                                    |                                                                                                    |                                                                                                    |                                                                                                    |                                                                                                    |
| AREA                                                                                                   | STATE_NAME                                                                                                    | STATE_FIPS                                                                                                    | SUB_REGION                                                                                                    | STATE_ABBR                                                                                                    | POP1990 -                                                                                                    | POP1999                                                                                                    | POP90_SQMI                                                                                                    | HOUSEHOLDS                                                                                                    | MALES                                                                                                    |
| 803,1990000000                                                                                         | Wyoming                                                                                                    | 56                                                                                                    | Mtn                                                                                                    | WY                                                                                                    | 453588                                                                                                    | 482025                                                                                                    | 5                                                                                                    | 168839                                                                                                    | 22                                                                                                    |
| 76594,1040000                                                                                          | Alaska                                                                                                    | 02                                                                                                    | Pacific                                                                                                    | AK                                                                                                    | 550043                                                                                                    | 620685                                                                                                    | 1                                                                                                    | 188915                                                                                                    | 28                                                                                                    |
| 603,2720000000                                                                                         | Vermont                                                                                                    | 50                                                                                                    | N Eng                                                                                                    | VT                                                                                                    | 562758                                                                                                    | 593860                                                                                                    | 59                                                                                                    | 210650                                                                                                    | 2                                                                                                    |
| 66,063000000                                                                                           | District of Colu                                                                                                    | 11                                                                                                    | S Atl                                                                                                    | DC                                                                                                    | 606900                                                                                                    | 514869                                                                                                    | 9187                                                                                                    | 249634                                                                                                    | 28                                                                                                    |
| 812,0560000000                                                                                         | North Dakota                                                                                                    | 38                                                                                                    | W N Cen                                                                                                    | ND                                                                                                    | 638800                                                                                                    | 637016                                                                                                    | 9                                                                                                    | 240878                                                                                                    | 3                                                                                                    |
| 054, 5860000000                                                                                        | Delaware                                                                                                    | 10                                                                                                    | S Atl                                                                                                    | DE                                                                                                    | 666168                                                                                                    | 751747                                                                                                    | 324                                                                                                    | 247497                                                                                                    | 32                                                                                                    |
| 195,0550000000                                                                                         | South Dakota                                                                                                    | 46                                                                                                    | W N Cen                                                                                                    | SD                                                                                                    | 696004                                                                                                    | 739508                                                                                                    | 9                                                                                                    | 259034                                                                                                    | 34                                                                                                    |
| 7244,6530000                                                                                           | Montana                                                                                                    | 30                                                                                                    | Mtn                                                                                                    | мт                                                                                                    | 799065                                                                                                    | 884214                                                                                                    | 5                                                                                                    | 306163                                                                                                    | 39                                                                                                    |
| 044,8810000000                                                                                         | Rhode Island                                                                                                    | 44                                                                                                    | N Eng                                                                                                    | RI                                                                                                    | 1003464                                                                                                    | 988408                                                                                                    | 960                                                                                                    | 377977                                                                                                    | 4                                                                                                    |
| 8<br>7(<br>6<br>8<br>8<br>8<br>8<br>8<br>8<br>8<br>8<br>8<br>8<br>8<br>8<br>8<br>8<br>8<br>8<br>8<br>8 | 03, 1990000000<br>5594, 1040000<br>03, 2720000000<br>66, 0630000000<br>12, 0560000000<br>54, 5860000000<br>95, 0550000000<br>7244, 6530000 | 03,199000000 Wyoming<br>5594,1040000 Alaska<br>03,272000000 Vermont<br>66,063000000 District of Colu<br>12,056000000 North Dakota<br>54,586000000 Delaware<br>95,055000000 South Dakota<br>7244,6530000 Montana<br>44,8810000000 Rhode Island | 03,199000000         Wyoming         56           5594,1040000         Alaska         02           5594,1040000         Alaska         50           66,0630000000         District of Colu         11           12,0560000000         North Dakota         38           54,5860000000         Delaware         10           95,055000000         South Dakota         30           7244,6530000000         Rhode Island         44 | 03.199000000     Wyoming     56     Mtn       5594,104000000     Alaska     02     Pacific       5594,104000000     Vermont     50     N Eng       66,0630000000     District of Colu     11     S Atl       12,0560000000     North Dakota     38     W N Cen       54,5860000000     Delaware     10     S Atl       95,0550000000     South Dakota     46     W N Cen       7244,653000000     Rhote Island     44     N Eng | 03,1990000000         Wyeming         56         Mtn         WY           5594,104000000         Alaska         02         Pacific         AK           03,2720000000         Vermont         50         N Eng         VT           03,2720000000         Vermont         50         N Eng         VT           03,00000000         District of Colu         11         S Atl         DC           12,0560000000         Delaware         10         S Atl         DE           95,0550000000         South Dakota         46         W N Cen         SD           7244,0530000000000         Nontana         30         Mtn         MT           44,8100000000         Ride Island         44         N Eng         RI | 03.199000000         Wyoming         56         Mtn         WV         443588           5594,104000000         Alaska         02         Pacific         AK         550043           03.272000000         Vermont         50         N Eng         VT         562758           66,0630000000         District of Colu         11         S Atl         DC         6606900           12,0560000000         North Dakota         38         W N Cen         ND         638800           54,5860000000         Delaware         10         S Atl         DE         6666168           95,055000000         South Dakota         46         W N Cen         SD         696004           7244,653000000         Montana         30         Mtn         MT         799065           44,810000000         Rhode Island         44         N Eng         RI         1003464 | 03.199000000         Wyoming         56         Mtn         WY         4453588         442025           5594,1040000         Alaska         02         Pacific         AK         550043         620685           03.272000000         Vermont         50         N Eng         VT         562758         553860           66,0630000000         District of Colu         11         S Atl         DC         6606300         663000           12,0560000000         North Dakota         38         W N Cen         ND         638800         637016           54,5860000000         Delaware         10         S Atl         DE         6666168         751747           95,055000000         South Dakota         46         W N Cen         SD         696004         739508           7244,653000000         Montana         30         Mtn         MT         799065         884214           44,810000000         Rhode Island         44         N Eng         RI         1003464         988408 | 03.199000000         Wyeming         56         Mtn         WV         4435388         442025         5           5594,1040000         Alaska         02         Pacific         AK         550043         620685         1           03,272000000         Vermont         50         N Eng         VT         5562758         593860         59           66,0630000000         District of Colu         11         S Atl         DC         6606900         514869         9187           12,056000000         Nerth Dakota         38         W N Cen         ND         6638800         637016         9           54,586000000         Delaware         10         S Atl         DE         666168         751747         324           95,0550000000         South Dakota         46         W N Cen         SD         696004         739508         9           7244,6533000         Montana         30         Mtn         MT         799065         884214         5           44,810000000         Rhole Island         44         N Eng         RI         1003464         988408         960 | volume<br>03.199000000volume<br>volume56Mtnvv4353844202555168395594.10400000Alaska02PacificAK5500436206651118991503.272000000Vernont50N EngVT552758559386055921065006,0630000000District of Colu11S AtlDC6606900514869918724963412.056000000North Dakota38W N CenND638800637016924087654.586000000Delaware10S AtlDE6666168775174732424749795,055000000South Dakota46W N CenSD69600473950892590347244,653000000Rontana30MtnMT7990658842145306161344,810000000Rhode Island44N EngRI10034698408960377977 |

Minden elem, vagy csak a kijelölt elemek megjelenítése a táblában

#### Feladat (4)

Végezzük el a következő leválogatásokat a megadott rétegen! Jegyezzük fel, *hány darab* objektum felel meg az egyes feltételeknek! Adjuk meg a kért *statisztikai mutatókat* is! Ha kell, rendezzük sorba a rekordokat!

- A) Válogassuk le az USA azon államait (STATES), amelyek neve "A" betűvel kezdődik (STATE\_NAME), és népességük (POP1990) nem haladja meg a 3.000.000 főt! Mennyi a mobil lakások (MOBILEHOME) átlagos száma ezekben az államokban?
- B) Válogassuk le North Dakota és South Dakota megyéit (COUNTIES) (STATE\_NAME)! Itt ugye már logikai VAGY (OR) használatos! Mennyi ezekben a megyékben a spanyolajkú (HISPANIC) lakosság számának szórása? Melyik volt a 10. legnépesebb South Dakota-i megye neve 1999-ben?
- C) Válogassuk le azokat az államokat, ahol a spanyol és fekete lakosság együttes száma nem haladja meg az 100.000 főt! A kifejezésben szabadon használhatók az algebrai (+ \*/) műveletek! Mennyi ezekben a fekete lakosság átlagos száma? Melyik ezek közül a legkisebb területű?
- D) Válogassuk le azokat a Washington állambeli városokat, amelyben a férfiak (MALES) aránya meghaladja a nőkét (FEMALES) és a fekete (BLACK) népesség 1990-es százalékos aránya nagyobb, mint 15%!
- E) ... és így tovább fokozhatjuk az élményt a végtelenségig 😊 Jó szórakozást mindenkinek!

#### KIJELÖLT OBJEKTUMOK MENTÉSE SHAPE FORMÁTUMBA

Az **Elemek kiválasztása kifejezéssel** eszköz segítségével kijelölt objektumok önálló vektoros állományba (pl. ESRI Shapefile) történő exportálásához (mentéséhez) a következőket kell tennünk:

- A Rétegek panelben kattintsunk jobb egérgombbal a kijelölést tartalmazó réteg nevére, majd válasszuk az *Export → Kiválasztott elemek mentése másként* parancsot
- A Formátum legördülő menüből válasszuk az ESRI Shapefile-t!
- A *Tallóz* gombra kattintva, navigáljunk a kívánt mappába, majd adjuk meg a mentendő állomány nevét!

• A Kódolás és a vetület beállításokat (CRS) hagyjuk alapértelmezetten!

*Megjegyzés*: Amennyiben szeretnénk az eredeti réteg vetületétől különböző rendszerbe tárolni az koordinátákat, itt lehetőségünk van a CRS módosítására. A vetületek között átszámítást (transzformációt) a szoftver elvégzi.

| Q Vektor ré                                         | teg mentés                                        | e másként      |                     |            |                   |   |          | × |  |  |
|-----------------------------------------------------|---------------------------------------------------|----------------|---------------------|------------|-------------------|---|----------|---|--|--|
|                                                     |                                                   |                |                     |            |                   |   |          |   |  |  |
| Formátum                                            | m ESRI Shape fájl 💌                               |                |                     |            |                   |   |          |   |  |  |
| Fájlnév                                             | E:\oktatas\_GBN408_FIR_alapjai\QGIS3\states_5.shp |                |                     |            |                   |   |          |   |  |  |
| Réteg név                                           | Réteg név                                         |                |                     |            |                   |   |          |   |  |  |
| CRS                                                 | CRS EPSG: 4269 - NAD83                            |                |                     |            |                   |   |          |   |  |  |
| 145 d-15-                                           |                                                   |                |                     |            |                   |   |          |   |  |  |
| Kodolas                                             |                                                   |                |                     | 011-8      |                   |   |          |   |  |  |
| ✓ Csak a                                            | kiválasztott e                                    | elemek menté   | se                  |            |                   |   |          |   |  |  |
| ▼ Válas:                                            | zd ki az exp                                      | ortálandó i    | mezőket és az e     | xport b    | eállításaikat     |   |          |   |  |  |
|                                                     | Név                                               | Típus          | Helyettesítés a     | megjel     | enített értékekke | 1 | <b>^</b> |   |  |  |
| ✓ AR                                                | EA                                                | Real           |                     |            |                   |   | _        |   |  |  |
| V STA                                               | TE_NAME                                           | String         |                     |            |                   |   |          |   |  |  |
| V STA                                               | TE_FIPS                                           | String         |                     |            |                   |   |          |   |  |  |
| ✓ SUE                                               | B_REGION                                          | String         |                     |            |                   |   |          |   |  |  |
| V STA                                               | TE_ABBR                                           | String         |                     |            |                   |   |          |   |  |  |
| V PO                                                | P1990                                             | Integer64      |                     |            |                   |   | •        |   |  |  |
|                                                     | Az összes kiválasztása Kiválasztás megszüntetése  |                |                     |            |                   |   |          |   |  |  |
| Az ö                                                | sszes nyers n                                     | nezőérték kics | serélése a megjeler | nített ért | ékekkel           |   |          |   |  |  |
| ▶ Geom                                              | etria                                             |                |                     |            |                   |   |          |   |  |  |
| ► Te                                                | erjedelem (                                       | aktuális: ré   | teg)                |            |                   |   |          |   |  |  |
| Réteg                                               | beállításo                                        | k              |                     |            |                   |   |          |   |  |  |
| Egyér                                               | ii beállításo                                     | k              |                     |            |                   |   |          | - |  |  |
| ✓ Mentett fájl hozzáadása a térképhez OK Mégse Súgó |                                                   |                |                     |            |                   |   |          |   |  |  |

- A mentéshez kattintsunk az OK gombra!
- Zárjuk be az QGIS programot a *Projekt → Kilépés a QGIS*-ből paranccsal!

#### ELLENŐRZŐ KÉRDÉSEK:

- Hogyan használhatjuk a kifejezésekben (feltételekben) az attribútum tábla mezőiben tárolt értékeket? Soroljunk fel legalább 3 eltérő példát!
- Feladat (1) (4)

#### KAPCSOLÓDÓ VIDEÓLECKÉK:

 A vektoros objektumok attribútum adatok alapján történő szelektálását bemutató videó tutorial (QGIS\_4.mp4) 14:11

#### AJÁNLOTT IRODALOM:

- QGIS User Guide <u>https://docs.qgis.org/3.10/en/docs/user\_manual/</u>
- QGIS Training Manual <u>https://docs.qgis.org/3.10/en/docs/training\_manual/</u>